## HELP FILE TO CHECK THE PAYMENT STATUS (WHETHER PAYMENT IS SUCCESSFUL OR FAILED)

1. Go to the below link: -

## https://eazypay.icicibank.com

2. After clicking the above link, the following window will open: -

| 🔲 📔 🍽 Field: FW: Information regarding 🗙 📔 😽 Sent Mail - recruitment@iser | m: x 🗅 eazypay   Search, View and Pay y x +                                                                                                    |                |       |         | o x                |
|---------------------------------------------------------------------------|----------------------------------------------------------------------------------------------------|----------------|-------|---------|--------------------|
| ← C                                                                       |                                                                                                    | A <sup>N</sup> | 10 5  | ۱ G     |                    |
|                                                                           | ©eazypay<br>Home   About Us   FAQs   Contact Us                                                                                                    |                |       |         |                    |
|                                                                           | estypay >                                                                                                    |                |       |         |                    |
|                                                                           | Space Check Over Check De Day         Publies and involves from any bank account or any card         exprysite is any other baik. You can pay you ratis using cards         point check prometer       Tarsaction status         Marce Depart, RTGS, NEFT, Net Banking or Cards         Marce Depart, RTGS, NEFT, Net Banking or Cards         Marce Depart, RTGS, NEFT, Net Banking or Cards         Marce Depart, RTGS, NEFT, Net Banking or Cards         Marce Depart, RTGS, NEFT, Net Banking or Cards         Marce Depart, RTGS, NEFT, Net Banking or Cards         Marce Depart, RTGS, NEFT, Net Banking or Cards         Marce Institution name         Gr         rg. School, College, Housing Society etc. |                |       |         |                    |
|                                                                           | View By Category Registration                                                                                                    |                |       |         |                    |
|                                                                           | Why eazypay                                                                                                    |                |       |         |                    |
|                                                                           | Simple Steps                                                                                                    |                |       |         |                    |
|                                                                           | How to search your bill                                                                                                    |                |       |         |                    |
|                                                                           | How to pay via Cash and Cheque                                                                                                    |                |       |         |                    |
|                                                                           | Category Search<br>Education Societies Others<br>Pre Press States Reviews Payments                                                                                                    |                |       |         |                    |
| C Type here to search O E                                                 | 🙋 👼 🚖 😲 🔘 🗦 👖 🔞 😵 🔞                                                                                                    | ^ @ @          | 12 41 | ENG 22- | 16:40<br>06-2022 💀 |

3. Go to the Transaction Status: -

| M Field FWI Information regarding X M Sent Mail - recruitment@ise | x b earypay   Search, View and Pay ) x +                                                                                                    | A) (3) | ~ (  | - ( | 0 X |
|-------------------------------------------------------------------|----------------------------------------------------------------------------------------------------|--------|------|-----|-----|
| motor/readpay.accuranccom/nonnerage                               | eazypay Home   About Us   FAQs   Contact Us                                                                                                    | ~ 10   | 7= ( |     |     |
|                                                                   | Provide     Provide Provide |        |      |     |     |
|                                                                   | View By Category Registration                                                                                                    |        |      |     |     |
|                                                                   | Why eazypay 👻                                                                                                    |        |      |     |     |
|                                                                   | Simple Steps                                                                                                    |        |      |     |     |
|                                                                   | How to search your bill                                                                                                    |        |      |     |     |
|                                                                   | How to pay via Cash and Cheque                                                                                                    |        |      |     |     |
|                                                                   | Category Search Education Societies Others Prin Transp Subset Neuring solidities Business Payments Inform                                                                                                    |        |      |     |     |

4. Enter Mobile number which was entered while making the fee payment: -

| C thtps://eazypay.icicibank.com/homePage |                                                                                                    |                                                | A G G @ @ |
|------------------------------------------|----------------------------------------------------------------------------------------------------|------------------------------------------------|-----------|
|                                          | ©eazypay Home   Ab                                                                                                    | out Us   FAQs   Contact Us                     |           |
|                                          | eatypay >                                                                                                    |                                                |           |
|                                          | Search, View Bark, account or any cark  Azypay lets you pay your bits conventently. be if your education, housing cooked and when the bits our cark your bits using cooked.  Mark Dearwer Transaction Status  Mark Dearwer Cooked and Peyer Molie No  Cooked and Cooked and Cooked | Paying bills is as easy<br>as making my coffee |           |
|                                          | View By Category Registration                                                                                                    |                                                |           |
|                                          | Why eazypay                                                                                                    |                                                |           |
|                                          | Simple Steps                                                                                                    | •                                              |           |
|                                          | How to search your bill                                                                                                    | <b>*</b>                                       |           |
|                                          | How to pay via Cash and Cheque                                                                                                    | •                                              |           |
|                                          | Category Search<br>Education Societies Others                                                                                                    |                                                |           |
|                                          | Pre Primary School Housing societies Business Payments<br>School                                                                                                    |                                                |           |

## 5. Enter OTP received on the Mobile Number and submit: -

| 🔲 📔 🍽 Field: FW: Information regarding 🗙 📔 🍽 Sent Mail - recruitment@ | Fiserm: X 🗋 eazypay   Search, View and Pay y X 🕂                                                                                                    |                                                                                                    |                        |            | 27       | - 0   | ×    |
|-----------------------------------------------------------------------|----------------------------------------------------------------------------------------------------|----------------------------------------------------------------------------------------------------|------------------------|------------|----------|-------|------|
| ← C ☆ https://eazypay.icicibank.com/homePage                          |                                                                                                    |                                                                                                    |                        | AN Tô      | 1 G      |       | •••• |
|                                                                       | ©eazypay                                                                                                    |                                                                                                    |                        |            |          |       |      |
|                                                                       |                                                                                                    | Figure   About US   FAGS   Condict C                                                                                                    |                        |            |          |       |      |
|                                                                       | earlied .                                                                                                    |                                                                                                    |                        |            |          |       |      |
|                                                                       | Search, View & Pay                                                                                                    | Constant and the second second                                                                                                    |                        |            |          |       |      |
|                                                                       | Pay bills and invoices from any bank account or any card                                                                                                    | Paying bills is as easy<br>as making my coffee                                                                                                    |                        |            |          |       |      |
|                                                                       | eazypay lets you pay your bills conveniently, be it your education, housing<br>society maintenance or any other bills. You can pay your bills using Cash        | and the second second s |                        |            |          |       |      |
|                                                                       | Deposit, Cheque Deposit, RTGS, NEFT, Net Banking or Cards.                                                                                                    | E.C.                                                                                                    |                        |            |          |       |      |
|                                                                       | Make Payment Transaction Status Merchant Login                                                                                                    |                                                                                                    |                        |            |          |       |      |
|                                                                       | Eazypay Transaction Id     Registered / Payer Mobile No     Nothanking type Reference No     UIPI Registered / Payer Mobile No     Nothanking type Reference No | 7.5                                                                                                    |                        |            |          |       |      |
|                                                                       | Virtual account no. (For NEFT & RTGS txns only)                                                                                                    |                                                                                                    |                        |            |          |       |      |
|                                                                       | Enter Detail : 453                                                                                                    | STA D                                                                                                    |                        |            |          |       |      |
|                                                                       | Mobile 491 00000163                                                                                                    | 7 6 1                                                                                                    |                        |            |          |       |      |
|                                                                       | Number OTD Category Regenerate                                                                                                    |                                                                                                    |                        |            |          |       |      |
|                                                                       | OTP SUBILITY OTP                                                                                                    |                                                                                                    |                        |            |          |       |      |
|                                                                       |                                                                                                    | 200                                                                                                    |                        |            |          |       |      |
|                                                                       | View By Category Registration                                                                                                    |                                                                                                    |                        |            |          |       |      |
|                                                                       | Why eazypay                                                                                                    | •                                                                                                    |                        |            |          |       |      |
|                                                                       | Simple Steps                                                                                                    | •                                                                                                    |                        |            |          |       |      |
|                                                                       |                                                                                                    | -                                                                                                    |                        |            |          |       |      |
|                                                                       | How to search your bill                                                                                                    |                                                                                                    |                        |            |          |       |      |
|                                                                       | How to pay via Cash and Cheque                                                                                                    |                                                                                                    |                        |            |          |       |      |
|                                                                       |                                                                                                    |                                                                                                    |                        |            |          |       |      |
|                                                                       | Category Search                                                                                                    |                                                                                                    |                        |            |          |       |      |
|                                                                       | Education Societies Others                                                                                                    |                                                                                                    |                        |            |          |       |      |
|                                                                       | Pre Primary School Housing societies Business Payments                                                                                                    |                                                                                                    |                        |            |          |       |      |
| Type here to search                                                   |                                                                                                    | 0                                                                                                    | a4°C Mostly cloudy 🔿 🛱 | <u>م</u> ت | OI ENG ; | 16:49 | 12   |

6. Check the transaction status of fee payment /transaction: -

| 🔲 📔 🍽 Fixel FW: Information regarding 🗙 📔 🍽 Sent Mail - recruitment@is | m: x 🗅 exzypay   Search, View and Pay y x +                                                                                                    | - o ×                                   |
|------------------------------------------------------------------------|----------------------------------------------------------------------------------------------------|-----------------------------------------|
| ← C 🗅 https://eazypay.idcibank.com/homePage                            |                                                                                                    | A* 16 12 ···                            |
|                                                                        | Geazypay Home About Us   FAQs   Contact Us                                                                                                    |                                         |
|                                                                        | eatypay -                                                                                                    |                                         |
|                                                                        | Search View & Pau                                                                                                    |                                         |
|                                                                        | Pay bills and invoices from any bank account or any card Paying bills is as easy                                                                                                    |                                         |
|                                                                        | eazypay lets you pay your bills conveniently, be it your education, housing                                                                                                    |                                         |
|                                                                        | Deposit, Cheque Deposit, RTGS, NEFT, Net Banking or Cards                                                                                                    |                                         |
|                                                                        | Make Payment Transaction Status Merchant Login                                                                                                    |                                         |
|                                                                        | Exzypay Transaction Id     Registered / Payer Mobile No     Netbanking txn Reference No     UP/ Requestor Reference No     (RRN)                                                                                                    |                                         |
|                                                                        | O Virtual account no. (For NEFT & RTGS txns only)                                                                                                    |                                         |
|                                                                        | Transaction Status of your bills (Last 45 days )                                                                                                    |                                         |
|                                                                        | Eazypay<br>Transaction Id<br>Transaction Transaction Transaction Ransaction Ransact |                                         |
|                                                                        | 220622123602012 IISER MOHALU 22 Jun 500 FAILED DEBIT_CARD NA 74063281275 NA NA NA FAILEI                                                                                                    |                                         |
|                                                                        | - ACCOUNT   0407                                                                                                    |                                         |
|                                                                        |                                                                                                    |                                         |
|                                                                        |                                                                                                    |                                         |
|                                                                        | Simple Steps                                                                                                    |                                         |
|                                                                        | How to search your bill                                                                                                    |                                         |
|                                                                        | How to pay via Cash and Cheque                                                                                                    |                                         |
|                                                                        |                                                                                                    |                                         |
|                                                                        | Category Search                                                                                                    |                                         |
|                                                                        | Education occieties Others                                                                                                    |                                         |
|                                                                        | Pre Primary Echool Heaving accentes Beariness Payments<br>School                                                                                                    |                                         |
| P Type here to search O H                                              | 🙋 🗖 🚖 / 👯 🔘 🤰 💆                                                                                                    | atly cloudy ^ 0 🌰 🗊 41 ENG 22-06-2022 😨 |
|                                                                        |                                                                                                    |                                         |

7. If the transaction is FAILED, the candidate has to try once again for the fee payment. And if transaction is successful, then there will be weblink available to download the fee payment receipt.